# С другого сервера по RTMP

- Описание
- Схема работы ٠
- REST-вызовы
  - REST-методы и статусы ответа
- Параметры
- Настройка ٠
  - Краткое руководство по тестированию
    - Захват RTMP-потока, транслируемого другим сервером, при помощи REST-запроса /pull/rtmp/pull
    - Захват RTMP-потока, транслируемого другим сервером, без использования REST-запроса
  - Последовательность выполнения операций (Call flow)
- Известные проблемы

## Описание

WCS может по требованию захватывать RTMP-видеопоток, раздаваемый с другого сервера. Захваченный поток может раздаваться налюбые из поддерживаемых платформ, полюбой из поддерживаемых технологий. Для управления захватом RTMP-потока используется REST API.

#### Схема работы

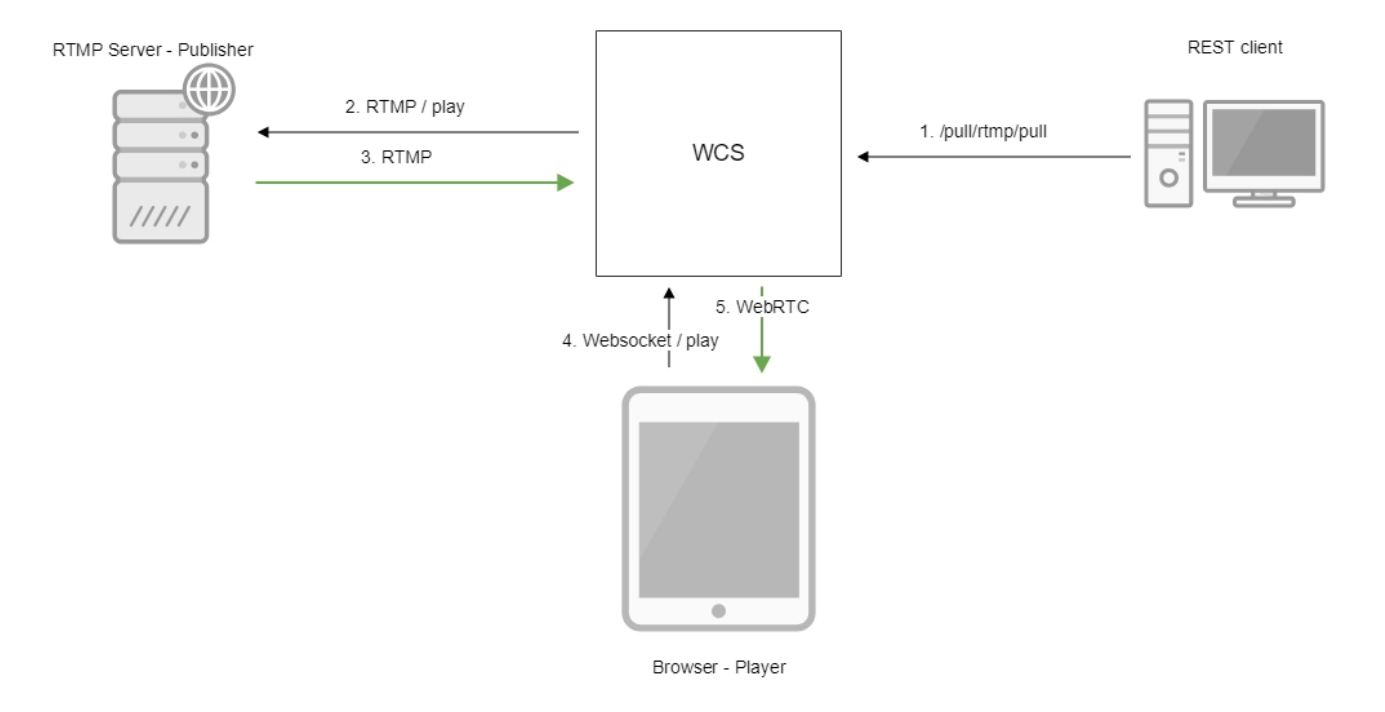

- 1. На WCS сервер отправляется REST-запрос /pull/rtmp/pull
- 2. WCS сервер запрашивает RTMP-поток с указанного сервера
- 3. RTMP-поток транслируется на WCS сервер
- 4. Браузер запрашивает воспроизведение захваченного потока по WebSocket
- 5. Браузер получает поток по WebRTC

## REST-вызовы

REST-запрос должен быть HTTP/HTTPS POST запросом в таком виде:

- HTTP:http://test.flashphoner.com:8081/rest-api/pull/rtmp/pull
- HTTPS:https://test.flashphoner.com:8444/rest-api/pull/rtmp/pull

#### Здесь:

- test.flashphoner.com адрес WCS-сервера
  8081 стандартный REST / НТТР порт WCS-сервера
  8444 стандартный НТТРЅ порт
- rest-api обязательная часть URL

• /pull/rtmp/pull - используемый REST-метод

#### REST-методы и статусы ответа

| REST-<br>метод           | Пример тела REST-запроса                                                        | Пример тела REST-ответа                                                                                                    | Статусы<br>ответа                                     | Описание                                |
|--------------------------|---------------------------------------------------------------------------------|----------------------------------------------------------------------------------------------------|-------------------------------------------------------|-----------------------------------------|
| /pull/rtmp<br>/pull      | <pre>{   "uri":"rtmp://myserver.com /live/myStream",   "record": "true" }</pre> |                                                                                                    | 409 - Conflict<br>500 - Internal<br>error             | Извлечь RTMP-поток по<br>указанному URL |
| /pull/rtmp<br>/find_all  |                                                                                 | <pre>{     "localMediaSessionId": "5a072377- 73cl-4caf-abd3",     "remoteMediaSessionId": null,     "localStreamName": "rtmp://myserver .com/live/myStream",     "remoteStreamName": null,     "uri": "rtmp://myserver.com/live /myStream",     "status": "PROCESSED_REMOTE" }</pre> | 200 – потоки<br>найдены<br>404 – потоки<br>не найдены | Найти все извлеченные<br>RTMP-потоки    |
| /pull/rtmp<br>/terminate | <pre>{   "uri":"rtmp://myserver.com /live/myStream" }</pre>                     |                                                                                                    | 200 - поток<br>завершен<br>404 - поток не<br>найден   | Завершить извлеченный<br>RTMP-поток     |

#### Параметры

| Имя<br>параметра        | Описание                                                                                                 | Пример                                |
|-------------------------|----------------------------------------------------------------------------------------------------|---------------------------------------|
| uri                     | URL RTMP-потока                                                                                          | rtmp://myserver.com/live<br>/myStream |
| record                  | Записывать ли захваченный поток                                                                          | true                                  |
| localMediaSessi<br>onId | Идентификатор сессии                                                                                     | 5a072377-73c1-4caf-abd3               |
| localStreamNa<br>me     | Локальное имя, присвоенное захваченному потоку. По данному имени поток может быть запрошен с WCS сервера | rtmp://myserver.com/live<br>/myStream |
| status                  | Текущий статус потока                                                                                    | PROCESSED_REMOTE                      |

# Настройка

В каталоге /usr/local/FlashphonerWebCallServer/conf может располагаться файл описания SDP для RTMP-агента rtmp\_agent.sdp:

```
o=- 1988962254 1988962254 IN IP4 0.0.0.0
c=IN IP4 0.0.0.0
t=0 0
a=sdplang:en
m=video 0 RTP/AVP 95
a=rtpmap:95 H264/90000
a=fmtp:95 profile-level-id=42e01f;packetization-mode=1
a=sendonly
m=audio 0 RTP/AVP 103 96 97 98 99 100 102 108 104
a=rtpmap:108 mpeg4-generic/48000/1
a=rtpmap:96 mpeg4-generic/8000/1
a=rtpmap:97 mpeg4-generic/11025/1
a=rtpmap:98 mpeg4-generic/12000/1
a=rtpmap:99 mpeg4-generic/16000/1
a=rtpmap:100 mpeg4-generic/22050/1
a=rtpmap:104 mpeg4-generic/24000/1
a=rtpmap:102 mpeg4-generic/32000/1
a=rtpmap:103 mpeg4-generic/44100/1
a=recvonly
```

Для того, чтобы при записи захваченного потока на диск записывалось не только аудио, но и видео, необходимо в данном файле указать атрибут

a=sendonly

для видео.

#### Краткое руководство по тестированию

# Захват RTMP-потока, транслируемого другим сервером, при помощи REST-запроса /pull /rtmp/pull

1. Для теста используем:

- демо-сервер demo.flashphoner.com;
- браузер Chrome иREST-клиентдля отправки запросов на сервер;
- веб-приложение Two Way Streamingдля воспроизведения захваченного потока в браузере.

2. Откройте REST-клиент. Отправьте запрос /pull/rtmp/pull, указав в параметрах URL RTMP-потока:

| Method Request URL<br>POST v http://p11.flashphoner.com:9091/rest-api/pull/rtmp/pull |                            | ✓ SEND   |                      |
|--------------------------------------------------------------------------------------|----------------------------|----------|----------------------|
| Parameters 🔨                                                                         |                            |          |                      |
| Heade                                                                                | rs                         | Body     | Variables            |
| Body content type<br>application/json                                                | Editor view<br>Raw input   | ▼        |                      |
| <pre>{     "uri": "rtmp://str }</pre>                                                | 81.creacast.com/grandlille | etv/low" |                      |
| 200 OK 61.20 ms                                                                      |                            |          | details $\checkmark$ |

3. Убедитесь, что поток захвачен сервером. Для этого отправьте запрос /rtmp/pull/find\_all:

| Method Request URL<br>POST v http://p11.flashphoner.com:9091/rest-api/pull/rtmp/find_all v SEN |                          |      | SEND      |           |
|------------------------------------------------------------------------------------------------|--------------------------|------|-----------|-----------|
| Parameters 🔨                                                                                   |                          |      |           |           |
| Head                                                                                           | lers                     | Body | Variables |           |
| Body content type<br>application/json                                                          | Editor view<br>Raw input | Ţ    |           |           |
| FORMAT JSON MINI                                                                               | FY JSON                  |      |           |           |
| 8                                                                                              |                          |      |           |           |
|                                                                                                |                          |      |           |           |
|                                                                                                |                          |      |           |           |
|                                                                                                |                          |      |           |           |
|                                                                                                |                          |      |           |           |
| 200 OK 61.20 ms                                                                                |                          |      |           | DETAILS 🗸 |

и скопируйте локальное имя потока из параметра ответа localStreamName:

| [Array[1] |                                                                             |
|-----------|-----------------------------------------------------------------------------|
| -0:       | {                                                                           |
|           | 'localMediaSessionId": "f087b936-9a61-47f7-b11c-7ff1dd1405f5",              |
|           | 'remoteMediaSessionId": null,                                               |
|           | <pre>'localStreamName": "rtmp://str81.creacast.com/grandlilletv/low",</pre> |
|           | 'remoteStreamName": null,                                                   |
|           | 'uri": "rtmp://str81.creacast.com/grandlilletv/low",                        |
|           | 'status": "PROCESSED_REMOTE"                                                |
| }         |                                                                             |
| ],        |                                                                             |

4. Откройте страницу веб-приложения Two Way Streaming. Нажмите "Connect" и укажите локальное имя потока, затем нажмите "Play":

| Two-way Streaming |                             |                                           |                                             |                                                                                               |
|-------------------|-----------------------------|-------------------------------------------|---------------------------------------------|-----------------------------------------------------------------------------------------------|
|                   | Local                       |                                           | Play                                        | er                                                                                            |
|                   |                             | 10:52<br>Left trans<br>Service<br>Service | PECTACLE À DÉCOUVRELE SAU<br>Les Médicue ro | SEUL: AVEC VOUS<br>NAL COMO BARRERE DE LL<br>PERSONNO BARRERE DE LL<br>PERSONNO BARRERE DE LL |
| 29b8              | Publish                     | rtmp://                                   | /: Stop A                                   | Available                                                                                     |
|                   |                             |                                           | PLAYI                                       | ING                                                                                           |
|                   | wss://p11.flashphoner.com:8 | 443                                       | Disconnect                                  |                                                                                               |
|                   | ESTABL                      | ISHED                                     |                                             | -                                                                                             |

#### 5. Графики WebRTC internals в браузере:

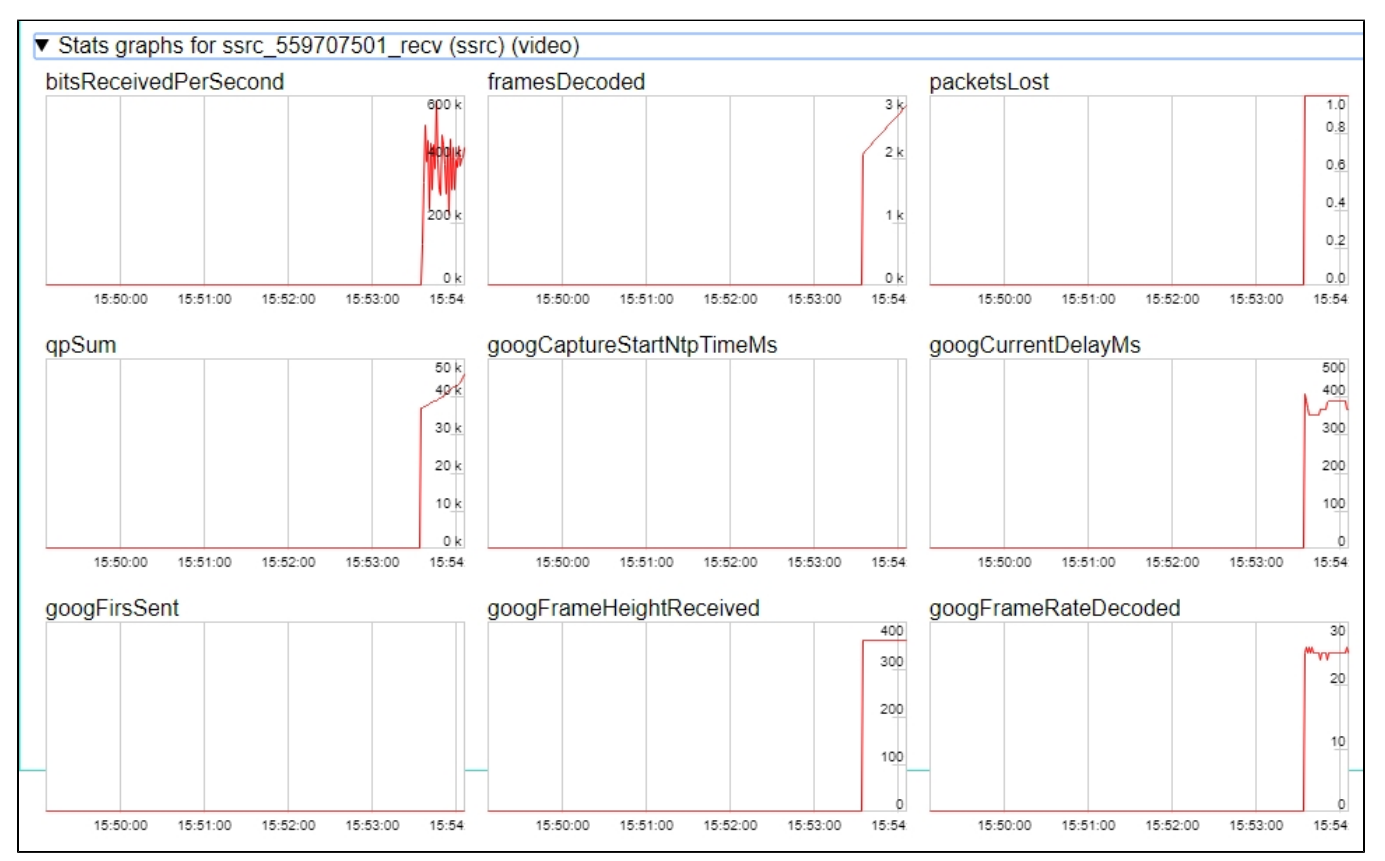

#### Захват RTMP-потока, транслируемого другим сервером, без использования RESTзапроса

1. Для теста используем:

- демо-сервер demo.flashphoner.com;
  веб-приложениеTwo Way Streamingдля захвата и воспроизведения захваченного потока в браузере.

2. Откройте страницу веб-приложения Two Way Streaming. Нажмите "Connect" и укажите имя RTMP-потока, который нужно захватить, затем нажмите "Play":

|      | Two-way St                    | treaming                                                  |
|------|-------------------------------|-----------------------------------------------------------|
|      | Local                         | Player                                                    |
|      |                               |                                                           |
|      |                               | 10:44<br>Div 0:5* 6                                       |
|      |                               |                                                           |
|      |                               | Humanis                                                   |
|      |                               | Protéger c'est s'engager                                  |
|      |                               | David Ramault, l'homme qui a reconnu le viol et le PRISON |
|      |                               | meurtre d'Angélique, retourne dans une cellule            |
|      |                               |                                                           |
| c4fa | Publish                       | rtmp://: Stop Available                                   |
|      |                               | PLAYING                                                   |
|      |                               |                                                           |
|      | wss://p11.flashphoner.com:844 | 3 Disconnect                                              |
|      | ESTABLIS                      | HED                                                       |

3. Графики WebRTC internals в браузере:

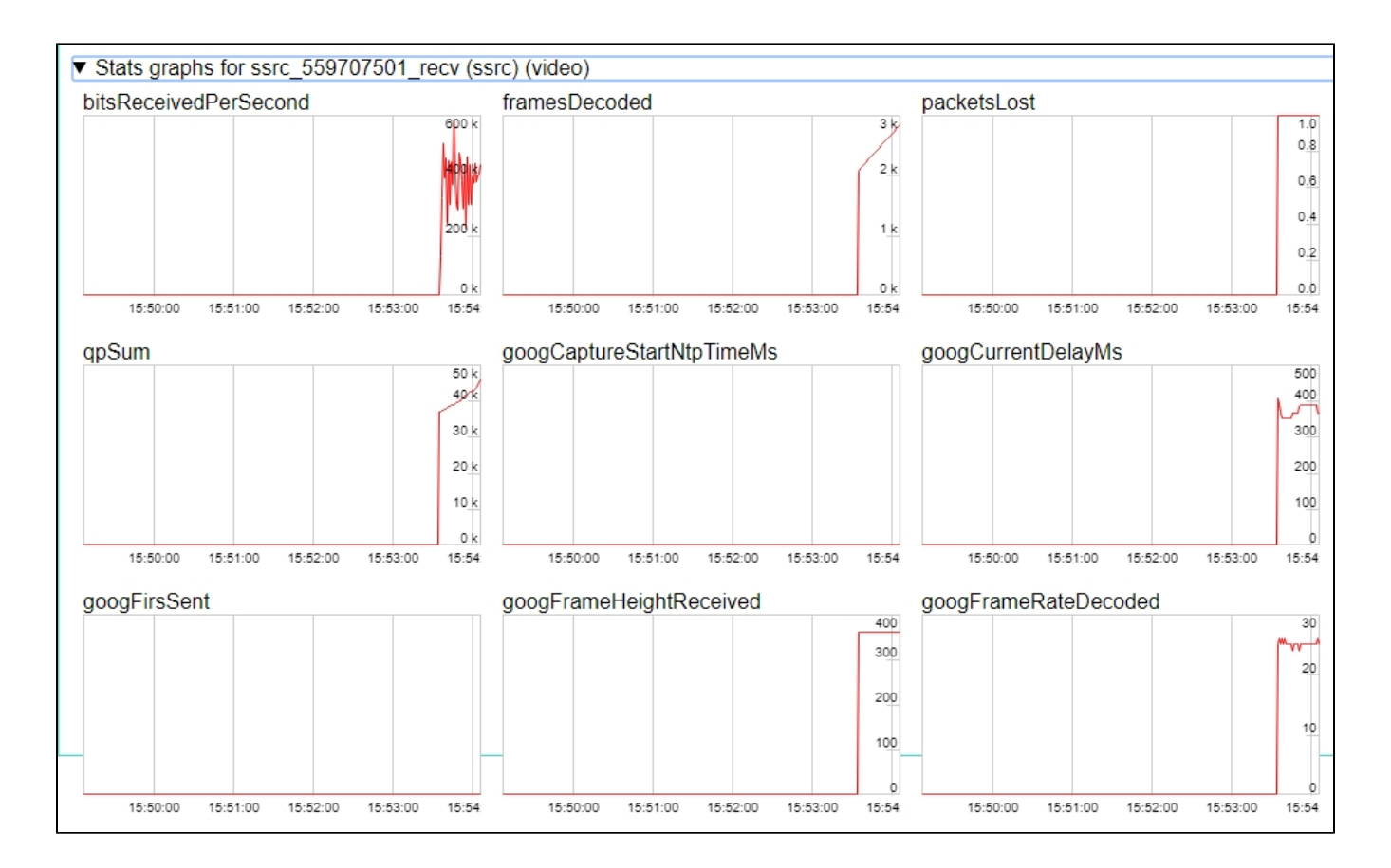

## Последовательность выполнения операций (Call flow)

Ниже приводится последовательность выполнения операций при захвате RTMP-потока с другого сервера

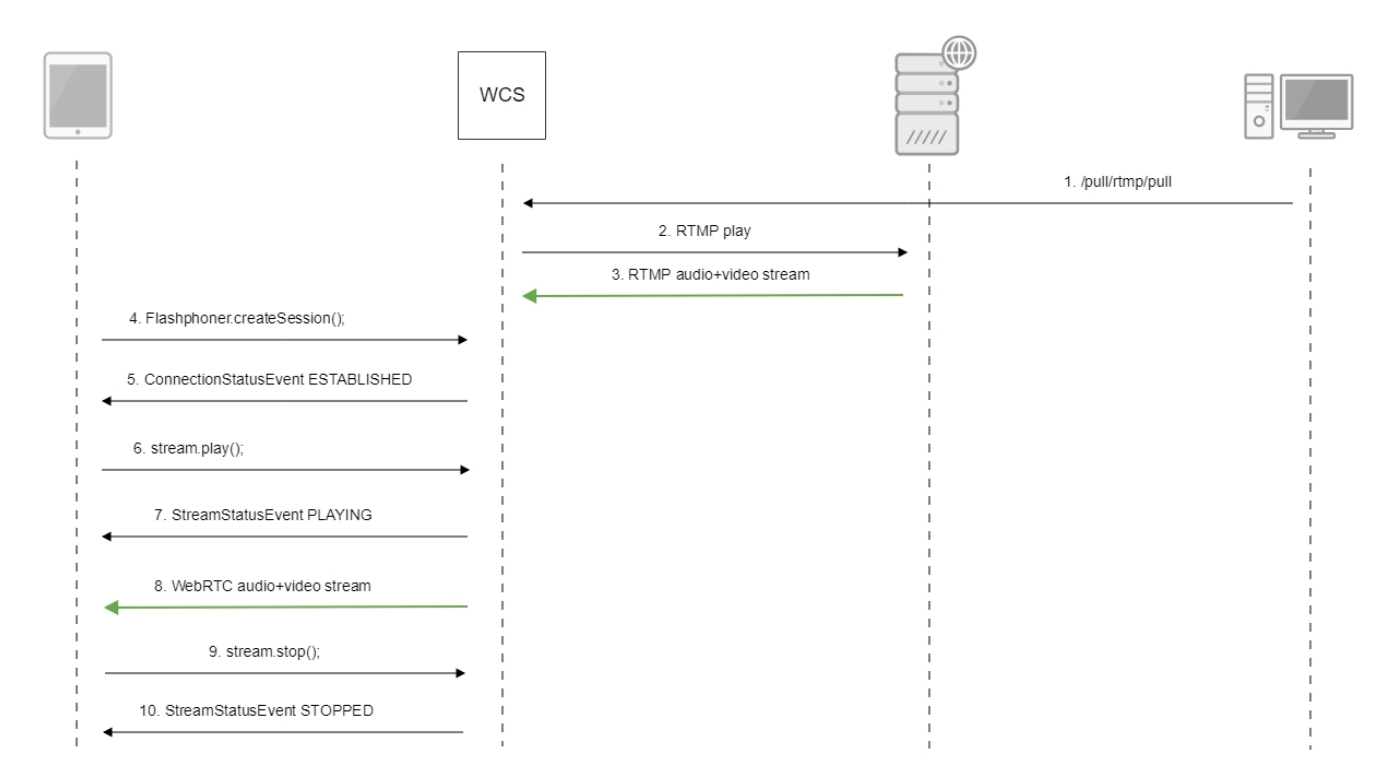

### Известные проблемы

1. Поток, содержащий В-фреймы, не воспроизводится либо воспроизводится с артефактами (задержки, подергивания)

```
Симптомы:
а) поток не проигрывается, дает задержки видео или подергивания
б) предупреждения вклиентском логе:
```

```
09:32:31,238 WARN 4BitstreamNormalizer - RTMP-pool-10-thread-5 It is B-frame!
```

Решение: изменить настройки кодировщика таким образом, чтобы исключить использование В-фреймов (понизить профиль кодирования, указать в командной строке и т.п.).

2. ААС фреймы типа 0 не поддерживаются декодером FFmpeg и будут игнорироваться при воспроизведении захваченного потока

При этом вклиентском логебудут выведены предупреждения:

```
10:13:06,815 WARN AAC - AudioProcessor-c6c22de8-a129-43b2-bf67-1f433a814ba9 Dropping AAC frame that starts with 0, 119056e500
```

Решение: использовать кодек Fraunhofer при помощи настройки в файлeflashphoner.properties

use\_fdk\_aac=true

3. При публикации и последующем воспроизведении и записи H264 + ААС потока возможна рассинхронизация видео и звука, либо полное отсутствие звука.

Симптомы: при воспроизведении H264 + ААСпотока, опубликованного на сервере, а также в записи потока, звук не синхронизирован с видео или отсутствует

#### Решение:

a) установить настройку в файлеflashphoner.properties

disable\_drop\_aac\_frame=true

Эта настройка, в том числе, отключает игнорирование ААС фреймов.

б) использовать кодек Fraunhofer при помощи настройки

use\_fdk\_aac=true

4. При преобразовании звуковой дорожки ААС к частоте дискретизации 11025 Гц звук искажен или отсутствует

Симптомы: при публикации H264 + AAC потока на WCS сервере и воспроизведении его как H264 + AAC с частотой дискретизации звука 11025 Гц звук искажен или отсутствует

Решение: не использовать частоту дискретизации звука 11025 Гц, либо избегать преобразования звука к данной частоте, например, не указывать данную частоту вфайлахнастроек SDP.

5. Некоторые функции RTMP не поддерживаются и будут игнорированы:

- FCSubscribe
- FCPublish
- FCUnpublish
- onStatus
- onUpstreamBase
- releaseStream

6. В записи потока присутствует только звук

Симптомы: при установленном параметре запроса/pull/rtmp/pull "record": "true" в файле нет видео, есть только звук. Решение: в настройках SDP установить

a=sendonly